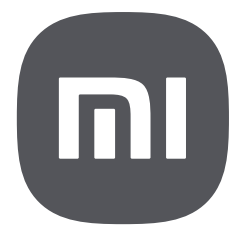

# Guide de l'utilisateur du contrôle parental

# Table des matières

| 1 À propos du contrôle parental                                                                   | 1      |
|---------------------------------------------------------------------------------------------------|--------|
| 2 Comment définir le contrôle parental lors de la configuration initiale                          | 1      |
| Activer le contrôle parental<br>Sélectionner des applications pour appliquer le contrôle parental | 1<br>1 |
| 3 Comment définir le contrôle parental dans les paramètres                                        | 2      |
| Changer le mot de passe                                                                           | 2      |
| Ajouter un e-mail                                                                                 | 3      |
| Retrait du consentement                                                                           | 3      |
| 4 Comment utiliser les applications avec le contrôle parental activé                              | 4      |
| Ouvrir une application                                                                            | 4      |
| Installer une application                                                                         | 4      |
| Désinstaller une application                                                                      | 5      |
| 5 Comment désactiver le contrôle parental                                                         | 5      |
| Désactiver le contrôle parental pour une application spécifique                                   | 5      |
| Désactiver le contrôle parental pour toutes les applications                                      | 5      |

# 1 À propos du contrôle parental

Le contrôle parental est facile à mettre en place et vous permet de limiter l'accès aux applications inappropriées et d'empêcher votre enfant d'installer des applications indésirables. Dans ce guide, vous apprendrez à configurer rapidement le contrôle parental pour rendre vos appareils sûrs pour les enfants. En outre, les contrôle parental offrent à vos appareils une protection complète en matière de cybersécurité, afin que vos enfants évitent les logiciels malveillants et autres menaces lorsqu'ils explorent le monde en ligne.

# 2 Comment définir le contrôle parental lors de la configuration initiale

# Activer le contrôle parental

Pour activer le contrôle parental sur votre appareil lors de la configuration initiale, procédez comme suit :

- 1. Mettez votre nouvel appareil sous tension.
- 2. Effectuez les réglages initiaux, tels que les paramètres de langue et de réseau, comme préconisé pour préparer votre appareil.

3. En Activer le contrôle parental appuyez sur opour activer Activer le contrôle parental.

- 4. En **Définir un mot de passe pour le contrôle parental** dessinez un schéma pour le définir comme mot de passe et dessinez à nouveau le schéma pour confirmation.
- 5. Saisissez un mot de passe à 4 chiffres et appuyez sur 🥥.
- 6. Saisissez le mot de passe à 4 chiffres et tapez à nouveau sur 🥏.
- 7. En **Ajouter un e-mail à Contrôle parental** entrez un courriel pour recevoir le mot de passe réinitialisé en cas d'oubli du mot de passe.

# Sélectionner des applications pour appliquer le contrôle parental

Pour sélectionner des applications de votre appareil pour le contrôle parental lors de la configuration initiale, procédez comme suit :

1. En **Sélectionner les applications à gérer** appuyez sur 
o pour sélectionner les applications auxquelles vous souhaitez appliquer le contrôle parental.

2. Balayez l'écran vers le haut ou le bas et sélectionnez d'autres applications pour appliquer le contrôle parental.

3. Tapez sur > pour confirmer la sélection.

# 3 Comment définir le contrôle parental dans les paramètres

Après avoir effectué les paramètres du contrôle parental lors de la configuration initiale, vous pouvez ajuster les paramètres dans **Paramètres** de votre appareil.

#### I Remarque

Ce qui suit suppose que le contrôle parental a été activé lors de la configuration initiale. Si elle n'a pas été activée après la configuration initiale, vous pouvez aller sur la **Paramètres** > **Supplémentaires** > **Contrôle parental** et appuyez sur **Activer** pour activer cette fonction.

#### Changer le mot de passe

Trois types de mots de passe sont utilisés pour déverrouiller votre appareil : le verrouillage par schéma, le code PIN et le mot de passe alphanumérique. Vous pouvez utiliser n'importe lequel d'entre eux pour le contrôle parental.

#### Modifier un schéma

Pour modifier un schéma, procédez comme suit :

- 1. Accéder à 🙆 Paramètres > 💿 Paramètres supplémentaires > Contrôle parental.
- 2. Vérifiez votre mot de passe pour le contrôle parental.
- 3. Appuyez sur 🞯 **Paramètres** dans le coin supérieur droit.
- 4. Tapez Changer le mot de passe tapez sur Schéma puis, modifiez le schéma souhaité.

#### Remarque

Lorsque vous dessinez un schéma, vous devez relier au moins 4 points.

#### Modifier un code PIN

Pour modifier un code PIN, procédez comme suit :

- 1. Accéder à 🔕 Paramètres > 💿 Paramètres supplémentaires > Contrôle parental.
- 2. Vérifiez votre mot de passe pour le contrôle parental.

- 3. Appuyez sur 💿 **Paramètres** dans le coin supérieur droit.
- 4. Tapez Changer le mot de passe tapez sur Code PIN puis modifiez le code PIN souhaité.

#### **I** Remarque

Le nouveau code PIN ne peut pas être identique au code PIN original.

#### Modifier un mot de passe

Pour modifier un mot de passe alphanumérique, procédez comme suit :

- 1. Accéder à 🔕 Paramètres > 💽 Paramètres supplémentaires > Contrôle parental.
- 2. Vérifiez votre mot de passe pour le contrôle parental.
- 3. Appuyez sur 🞯 **Paramètres** dans le coin supérieur droit.
- 4. Tapez **Changer le mot de passe** tapez sur **Mot de passe** et le remplacer par le mot de passe alphanumérique de votre choix.

#### **I** Remarque

Le nouveau mot de passe alphanumérique doit contenir de 4 à 11 caractères.

# Ajouter un e-mail

Pour activer un courriel afin de recevoir le mot de passe réinitialisé en cas d'oubli du mot de passe, procédez comme suit :

- 1. Accéder à 🙆 Paramètres > 💽 Paramètres supplémentaires > Contrôle parental.
- 2. Vérifiez votre mot de passe pour le contrôle parental.
- 3. Appuyez sur 🞯 **Paramètres** dans le coin supérieur droit.
- 4. Tapez sur o pour activer **Ajouter un e-mail**.
- 5. Saisissez une adresse électronique et un code de vérification, puis appuyez sur **OK**.

#### Retrait du consentement

Si vous withdraw votre consentement à la politique de confidentialité du contrôle parental, cela sera considéré comme un refus des services de contrôle parental. Cette opération doit être effectuée avec prudence.

Pour withdraw votre consentement, procédez comme suit :

- 1. Accéder à 🙆 Paramètres > 💽 Paramètres supplémentaires > Contrôle parental.
- 2. Vérifiez votre mot de passe pour le contrôle parental.
- 3. Appuyez sur 🞯 **Paramètres** dans le coin supérieur droit.
- 4. Robinet **Retrait du consentement**.

Une boîte de dialogue s'affiche, vous demandant de confirmer.

5. Une fois le compte à rebours terminé, appuyez sur **Withdraw**.

# 4 Comment utiliser les applications avec le contrôle parental activé

Pour les applications pour lesquelles le contrôle parental est activé, votre enfant ne peut les ouvrir qu'après avoir saisi le mot de passe de déverrouillage. Pour éviter que votre enfant n'accède à une application indésirable, il est préférable d'activer le contrôle parental de l'application.

# **Ouvrir une application**

1. Sur l'écran d'accueil de votre appareil, appuyez sur une application qui a été activée avec le contrôle parental, comme Google Chrome.

2. À l'ouverture de l'application, un écran s'affiche, vous demandant de vérifier le mot de passe pour le contrôle parental.

3. Vérifiez votre mot de passe pour le contrôle parental.

# Installer une application

Si le contrôle parental a été activé pour **Xiaomi App Mall** ou **Google Play Store** l'installation de toute nouvelle application nécessite le déverrouillage du mot de passe.

Pour installer une application, procédez comme suit :

1. Sur l'écran d'accueil, appuyez sur Xiaomi App Mall ou sur Google Play Store.

2. À l'ouverture de l'application, un écran s'affiche, vous demandant de vérifier le mot de passe pour le contrôle parental.

- 3. Vérifiez votre mot de passe pour le contrôle parental.
- 4. Trouvez l'application souhaitée et appuyez sur **Installer**.

#### I Remarque

Si votre enfant a ouvert un navigateur Internet et tente d'installer une application à partir de ce navigateur, le mot de passe du contrôle parental est également requis.

# Désinstaller une application

Pour désinstaller une application dont le contrôle parental est activé, procédez comme suit :

1. Sur l'écran d'accueil, appuyez longuement sur une application que vous souhaitez désinstaller.

2. Lorsqu'un menu contextuel s'affiche, appuyez sur 🗇.

Parfois, une boîte de dialogue s'affiche pour demander votre confirmation. Dans ce cas, vous pouvez appuyer sur **Désinstaller**.

# 5 Comment désactiver le contrôle parental

Le contrôle parental peut être désactivé pour une application spécifique ou pour toutes les applications.

# Désactiver le contrôle parental pour une application spécifique

- 1. Accéder à 🙆 Paramètres > 💿 Paramètres supplémentaires > Contrôle parental.
- 2. Vérifiez votre mot de passe pour le contrôle parental.
- 3. Trouvez l'application que vous souhaitez désactiver sous Applications et appuyez sur 🧿.

# Désactiver le contrôle parental pour toutes les applications

- 1. Accéder à 🙆 Paramètres > 💽 Paramètres supplémentaires > Contrôle parental.
- 2. Vérifiez votre mot de passe pour le contrôle parental.
- 3. Tapez sur 👥 pour désactiver contrôle parental.

Une boîte de dialogue s'affiche, vous demandant de confirmer.

4. Tapez sur OK.